## Ordem Cronológica:: Criação de nota

## 28/04/2024 22:24:30

|            |                                                            |                     | Imprimir artigo da FAQ   |
|------------|------------------------------------------------------------|---------------------|--------------------------|
| Categoria: | STIC::Sistemas Administrativos::Cronologia de<br>Pagamento | Votos:              | 0                        |
| Estado:    | público (todos)                                            | Resultado:          | 0.00 %                   |
| Idioma:    | pt_BR                                                      | Última atualização: | Qua 11 Mar 11:49:32 2020 |
|            |                                                            |                     |                          |

Palavras-chave

Ordem Cronológica:: Criação de nota, criação de nota, cronologia de pagamentos, pagamento.

Sintoma (público)

Usuário necessita adicionar uma nota a um contrato no sistema Ordem Cronológica de pagamentos.

Problema (público)

Solução (público)

- Acesse o site do TJRO: tjro.jus.br - Clique em Gestão de pessoas

 Dentro da tela de gestão de pessoas desça a página até encontrar essa lista de serviços e clique em Cronologia de ordem.

- Faça o login:

 Busque pelo contrato no qual deseja adicionar a nota e clique na opção indicada para ir para tela de detalhes do contrato.

 Os detalhes do contrato aparecerão na tela, com a opção de INCLUIR NOVA NOTA.
Clique em nova nota.

 Após o procedimento listado acima aparecerá essa tela para o preenchimento do cadastro de nova nota.

Deve-se escolher se é contrato de adesão ou não.

- Caso escolha sim para contrato de adesão, deve-se informar a data de pagamento.

Se a data do vencimento for feriado, sábado ou domingo, deve-se colocar o dia útil anterior.

 Caso escolha não para contrato de adesão, deve-se informar o número de dias e se eles são úteis ou corridos para o sistema calcular a data de pagamento

- O contrato ficará dessa forma após a conclusão do procedimento.